# Screen Sharing

## Screen sharing example

Screen sharing is available for Chrome and Firefox. To share screen in Chrome before 73 the extension need to build and install, in the latest Chrome versions (73 and newer), Firefox and Safari screen can be shared without extension. Today, it is not recommended to use extension.

|                        |                  | Screen S                 | Sharing     |             |                                                                                        |
|------------------------|------------------|--------------------------|-------------|-------------|----------------------------------------------------------------------------------------|
| FPS<br>30              | Width 640        | Height                   |             | ſ           |                                                                                        |
| Use M<br>@             | Too way Shearing | Mic<br>Default - Microph | ione (Realt | <b>&gt;</b> | Local<br>Local<br>Esa Bap<br>PUELSHIMG<br>Vest. Hest2 Statisfioner cont. 6442<br>Es340 |
|                        | My S             | creen                    |             |             | DOWNLOAD NOW GOOGLE DIAV                                                               |
| wss://test2.flashphone | er.com:8443/3480 | c6ee                     | Stop        |             | Preview                                                                                |
|                        | PUBL             | ISHING                   |             |             |                                                                                        |

## Extension for Google Chrome with publication in Chrome Store

Source code for the extension is available by the following link:

Chrome Screen Sharing Extension

Create a Google account

1. Go to google.com and click Sign in button

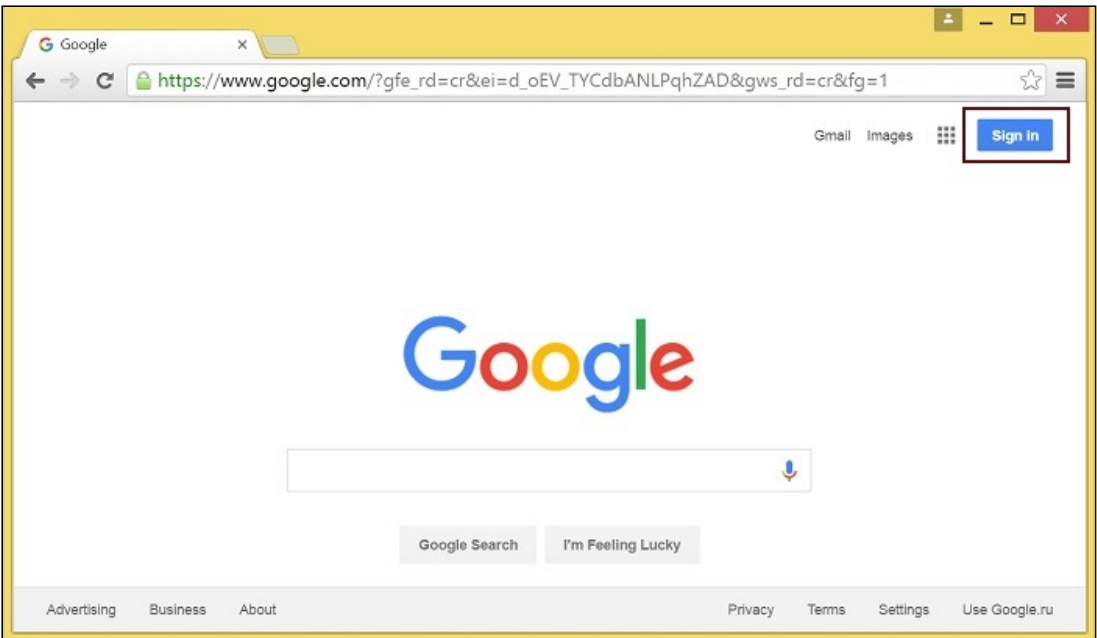

2. On the Sign in page, click Create account link

| G Sign in - Google Accounts X                                                                                                    |
|----------------------------------------------------------------------------------------------------|
| ← → C 🏻 https://accounts.google.com/ServiceLogin?hl=en&passive=true&continue=https://www.google.☆                                               |
| Google                                                                                                    |
| One account. All of Google.                                                                                                    |
| Sign in with your Google Account                                                                                                    |
| Enter your email<br>Next<br>Need help?<br>Create account<br>Dne Google Account for everything Google<br>C M R R R R R R R R R R R R R R R R R R |

3. Create your Google Account page will be opened Fill the required fields and click Next step button to create the account.

### **Register as Chrome Web Store Developer**

1. Sign in to Chrome Developer Dashboard with the created Google account

2. Pay a one-time \$5 developer signup fee

| - → C 🔒 https://chrome.google.com/we                                                                                            | bstore/developer/dashboard?hl=en&pli=1                                                                            | 2            |
|----------------------------------------------------------------------------------------------------|----------------------------------------------------------------------------------------------------|--------------|
| a chrome web store                                                                                                    | Search the store                                                                                                  | c            |
| Developer Dashboard                                                                                                    |                                                                                                    |              |
| Your Listings                                                                                                    |                                                                                                    |              |
| To publish a new app, extension or theme, click "Add n                                                                          | new item". Learn more                                                                                             |              |
|                                                                                                    |                                                                                                    |              |
| Chrome Web Store                                                                                                    | Start uploading your apps now!                                                                                    | Add new iter |
| Chrome Web Store The Chrome Web Store is an open marketplace for web apps. A one-time developer registration fee of US\$5.      | Start uploading your apps now!                                                                                    | Add new iter |
| hrome Web Store<br>ihe Chrome Web Store is an open marketplace for web apps.<br>A one-time developer registration fee of US\$5. | Start uploading your apps now!<br>.00 is required to verify your account and publish items. Pay this fee now - Le | Add new iter |

#### **Customization for your domain**

Follow the procedures described below to use the extensions with your domain. Edit manifest file manifest.json of the Chrome extension.

Change:

- name
- author
- description
- homepage\_url
- under "externally\_connectable": "matches" change flashphoner.com to your domain

Save your icons for the extension to <u>chrome-extension</u> directory and edit the file names in "icons" and "web\_accessible\_resources". (For more information, see <u>Manifest - Icons</u> and <u>Supplying Images</u>.)

#### Pack the extension

Pack files from chrome-extension folder into ZIP archive.

## Publish the extension

1. Sign in to Chrome Developer Dashboard

2. In the dashboard, click Add new item button

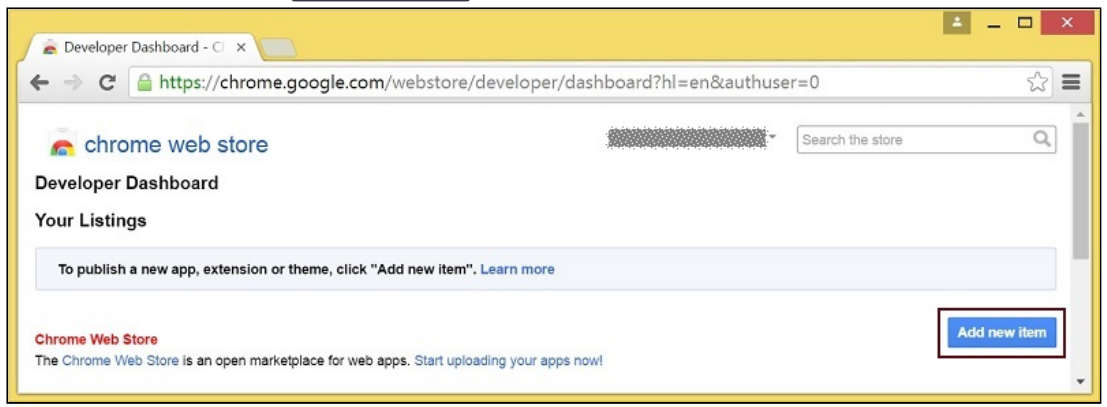

3. Accept the developer agreement

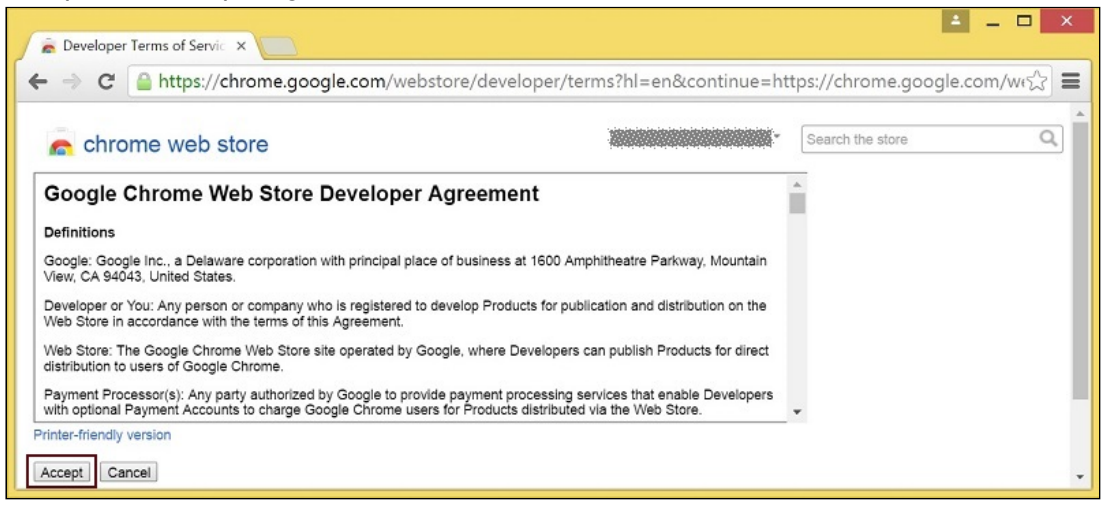

4. On the Upload page, choose the chrome-extension.zip file and click Upload button

| C https://chrome.google.com/webstore/devi                                                                                                    | loper/update?hl=en&authuser=1&publisherl | d=g111163104753 |
|----------------------------------------------------------------------------------------------------|------------------------------------------|-----------------|
| chrome web store                                                                                                    | Search the sto                           | pre Q           |
| Upload an extension or app (.zip file)           chrome-extension.zip         0 B / 1.38 KB         Remo           Choose file         Upload         Remo | c                                        |                 |
| ploading an item:<br>Upload a ZIP file of your item directory, not a packaged CRX file.                                                                    |                                          |                 |
| Include a well-designed product icon in your manifest (more info).                                                                                         |                                          |                 |

5. When the extension is uploaded, the page for editing the extension draft will be opened Edit the extension as required and click <u>Save draft and return to dashboard</u> button at the bottom of the page

|                                                                 | . heith ith ith ith                                                                                                    |                                                                                                    |
|-----------------------------------------------------------------|----------------------------------------------------------------------------------------------------|----------------------------------------------------------------------------------------------------|
| chrome                                                          | d > Test Screen Sharing                                                                                                    | Search the store                                                                                                    |
| Edit Item                                                       | In-app Products                                                                                                    |                                                                                                    |
| Upload                                                          | Test Screen Sharing<br>Short name: Not specified in manifest<br>Version 1.4 by<br>Upload Updated Package<br>This Chrome extension is developed for <your domain=""> to enable screen ca</your> | apture.                                                                                                    |
| Detailed<br>description                                         |                                                                                                    | Focus on explaining what the item does and wh<br>users should install it.<br>Characters remaining: 16000                                                                |
|                                                                 |                                                                                                    | 1,                                                                                                    |
| lcon                                                            | Upload new icon                                                                                                    |                                                                                                    |
| Icon                                                            | Upload new icon                                                                                                    |                                                                                                    |
| Icon<br>Test Screen Shari<br>C A h<br>Inline install            | Upload new icon<br>ng - Edit ×<br>ttps://chrome.google.com/webstore/developer/edit/mclajop<br>Ithis item uses inline install.                                                                  | igkalbkpcdemdgdcdbmlibpch?hl=en&authuser=5<br>Select this checkbox to allow inline install for<br>your item (note that this may delay publishing).<br>More info         |
| Icon Test Screen Shari C  C  Analytics                          | Upload new icon  ng - Edit ×  ttps://chrome.google.com/webstore/developer/edit/mclajop  This item uses inline install.  Google Analytics ID UA(example: 1234567-1)                             | Digkalbkpcdemdgdcdbmlibpch?hl=en&authuser=5<br>Select this checkbox to allow inline install for<br>your item (note that this may delay publishing).<br>More info        |
| Icon Test Screen Shari C  Inline install Analytics Requirements | Upload new icon  ng - Edit ×  ttps://chrome.google.com/webstore/developer/edit/mclajop  This item uses inline install.  Google Analytics ID UA- (example: 1234567-1) No requirements           | Jigkalbkpcdemdgdcdbmlibpch?hl=en&authuser=5         Select this checkbox to allow inline install for your item (note that this may delay publishing).         More info |

6. The extension will appear in the developer dashboard Click Publish link to publish the extension

| +                                                                            | ogle.com/websi         | tore/developer    | /dashboard/      | /g15527730490           | /55806/20?hl=en                  | 삶                         |
|------------------------------------------------------------------------------|------------------------|-------------------|------------------|-------------------------|----------------------------------|---------------------------|
| n chrome web store                                                           |                        |                   |                  | -                       | Search the store                 | Q                         |
| eveloper Dashboard                                                           |                        |                   |                  |                         |                                  |                           |
| Check out new Chrome Web Store Mu<br>target system based on its NaCl archite | tiple Platform feature | which reduces the | download size of | f your application by o | distributing only relevant file: | s to the                  |
|                                                                              |                        |                   |                  |                         |                                  |                           |
| four Listings (1 - 1 of 1)                                                   | Created                | Last published    | Weekly users     | Status                  |                                  |                           |
| Your Listings (1 - 1 of 1)                                                   | Created                | Last published    | Weekly users     | Status                  |                                  |                           |
| Your Listings (1 - 1 of 1)<br>Test Screen Sharing<br>Version 1.4             | Created 4/6/16         | Last published    | Weekly users     | Status<br>Draft         |                                  | Publish Edit<br>More Info |

A published extension will have status **Published** as on the image below.

|                            | e.com/webst | tore/developer | /dashboard   | ?hl=en-US&auth | nuser=1          | <b>f</b> 42                          |
|----------------------------|-------------|----------------|--------------|----------------|------------------|--------------------------------------|
| n chrome web store         |             |                |              | -              | Search the store | C                                    |
| eveloper Dashboard         |             |                |              |                |                  |                                      |
| Your Listings (1 - 1 of 1) | Created     | Last published | Weekly users | Status         |                  |                                      |
| Flashphoner Screen Sharing | 2/23/16     | 2/25/16        | 12           | Published      |                  | Stats   Unpublish   Edi<br>More info |
| ***** (0)                  |             |                |              |                |                  |                                      |

For more information, see Chrome Web Store Publishing Tutorial.

## **Extension Inline Installation**

Extension installation can be initiated by clicking a link on the Screen Sharing client page. Note that the extension to be installed should be customized, published and approved before inline installation can be used.

Follow the steps described below to use the client with your extensions:

1. When publishing, select Inline Install option

| Inline install     | ☑ This item uses inline install.                                                                                                    | Select this checkbox to allow inline install for<br>your item (note that this may delay publishing).<br>More info |
|--------------------|----------------------------------------------------------------------------------------------------|----------------------------------------------------------------------------------------------------|
| Analytics          | Google Analytics ID UA (example: 1234567-1)                                                                                                    |                                                                                                    |
| Requirements       | No requirements                                                                                                    |                                                                                                    |
| Visibility options | Public     Everyone can see it                                                                                                    |                                                                                                    |
|                    | Unlisted     Only people with the link can see it.                                                                                                    |                                                                                                    |
|                    | Private     Only trusted testers from your developer dashboard can see it.     You can also include members of a Google Group that you own or manage. |                                                                                                    |

- 2. Verify and add website with your domain to the extension
  - Click Add a New Site

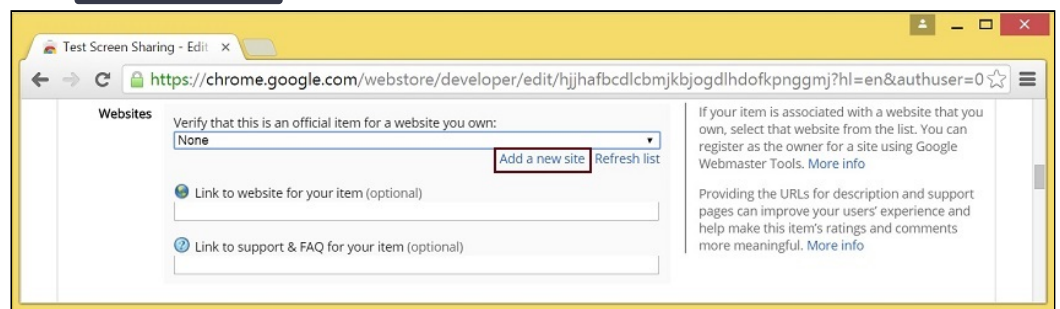

• Google Search Console page will open in a new tab. Enter URL with your domain

| Developer Dashboard - C                 | Konstant of the second second se |          | 2  |
|-----------------------------------------|----------------------------------------------------------------------------------------------------|----------|----|
| Google                                  |                                                                                                    | 0        | s  |
| Search Console                          | Help -                                                                                                    | ٥        | ×  |
| Home<br>All Messages<br>Other Resources | Welcome to Search Console         Get the data, tools, and diagnostics needed to create and maintain Google-friendly websites an apps.         To get started, just add your site or app now.         https://m.flashphoner.com                                                                                                    | nd mobil | le |

• A page with the instruction for the site verification will open. Follow the procedure steps and click Verify button

| 🚡 Developer Dashboard - 🔿 🗙 🕞 Search Console                                                             | × = ×                                                                     |
|----------------------------------------------------------------------------------------------------|---------------------------------------------------------------------------|
| ← → C 🔒 https://www.google.com/webma                                                                     | sters/verification/verification?hl=en&authuser=0&the $\frac{1}{\sqrt{2}}$ |
| Google                                                                                                   |                                                                           |
| Search Console                                                                                           | Help ~                                                                    |
| Verify your ownership of https://m.flashphoner.com/. Learn                                               | n more.                                                                   |
| Recommended method Alternate methods                                                                     |                                                                           |
| Recommended: HTML file upload<br>Upload an HTML file to your site.                                       |                                                                           |
| 1. Download this HTML verification file. [google4b93d2d3                                                 | la 1 de 58 ff. html]                                                      |
| 2. Upload the file to https://m.flashphoner.com/                                                         |                                                                           |
| <ol> <li>Confirm successful upload by visiting https://m.flashph</li> <li>Click Verify below.</li> </ol> | oner.com/google4b93d2d3a1de58ff.html in your browser.                     |
| To stay verified, don't remove the HTML file, even after ve                                              | rification succeeds.                                                      |
| VERIFY Not now                                                                                           |                                                                           |

• If the verification is passed, a page confirming successful verification will be opened

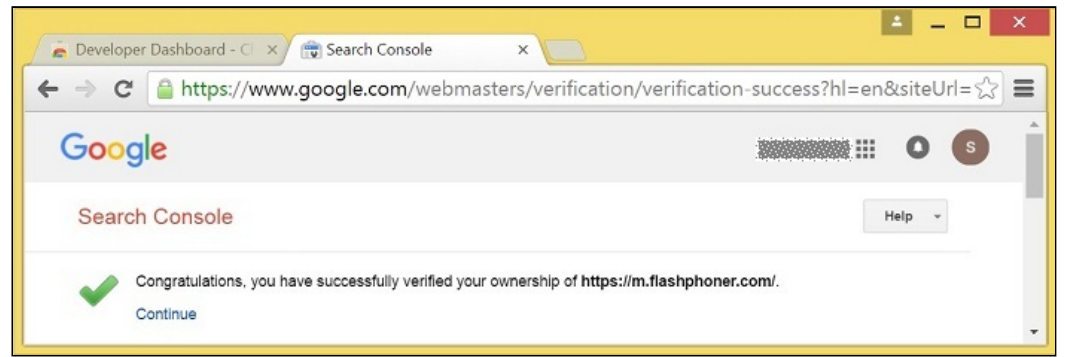

• The website will appear in the list in the extension options and the extension can be associated with the site

| C 🧯      | https://chrome.google.com/webstore/developer/edit/hjjhafbcdlcbn | njkbjogdlhdofkpnggmj?hl=en&authus                 |
|----------|-----------------------------------------------------------------|---------------------------------------------------|
| Websites | Verify that this is an official item for a website you own:     | If your item is associated with a website that yo |
|          | https://m.flashphoner.com/                                      | register as the owner for a site using Google     |
|          | Add a new site Refresh list                                     | Webmaster Tools. More info                        |
|          | Link to website for your item (optional)                        | Providing the URLs for description and suppor     |
|          |                                                                 | pages can improve your users' experience and      |
|          | Q Link to summark 0. 540 feature item (antional)                | more meaningful. More info                        |

### Configuring the client

Edit Screen-sharing.html and Screen-sharing.js

• In <u>Screen-sharing.html</u> the <u>chrome-webstore-item</u> parameter should point to your extension in the Chrome Store

• In Screen-sharing.js replace the value of the chromeScreenSharingExtensionId parameter to the ID of your extension

To get the ID of the extension, click More info of this extension in Chrome Developer Dashboard

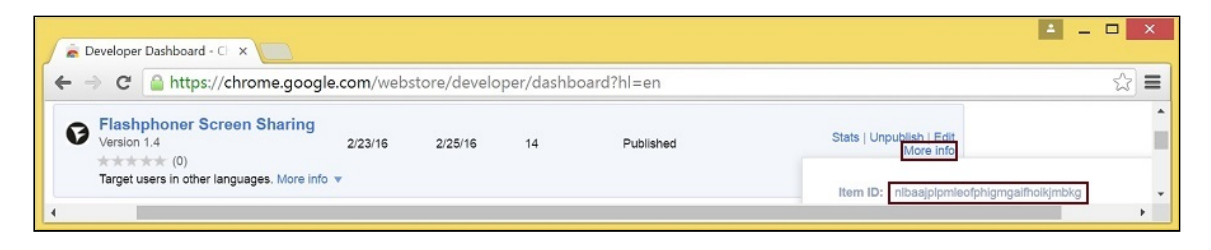

## Media source parameters

To configure screen media source parameters, use parameters of the **Configuration** object passed to the **init()** method upon initializing of the Flashphoner API instance.

```
var f = Flashphoner.getInstance();
var configuration = new Configuration();
....
configuration.screenSharingVideoWidth = 1920;
configuration.screenSharingVideoHeight = 1080;
configuration.screenSharingVideoFps = 10;
f.init(configuration);
```

## **Parameter list**

| Parameter                | Description                   |
|--------------------------|-------------------------------|
| screenSharingVideoWidth  | Screen media source width     |
| screenSharingVideoHeight | Screen media source height    |
| screenSharingVideoFps    | Screen media source framerate |

These parameters set marginal values of resolution and framerate (FPS). For instance, screenSharingVideoWidth = 1080 means the width of the source video cannot be more than 1080 pixels, but can be less. (i.e. when sending a stream of an app window that has the width of 720 pixels).

## System sound capture in Chrome browser

In Chrome browser, there is ability to translate audio stream from system sound source while capturing a screen. The feature is useful in screencasting, for example. To capture system sound, set <u>Share audio</u> option in Chrome extension dialog window while choosing streaming source window or browser tab:

| Your Entire Screen                                                                                                    | Application Window | Chrome Tab |  |
|----------------------------------------------------------------------------------------------------|--------------------|------------|--|
| Contraction of the second second |                    |            |  |
| Image: Second control of the second control of the second control of th             |                    |            |  |

Chrome extension code:

callback({sourceId: sourceId, systemSoundAccess: opts.canRequestAudioTrack});

Capture source management in Firefox browser

In Firefox browser, all the screen or some program window can be chosen as video stream source with constraints.video.mediaSource parameter

code:

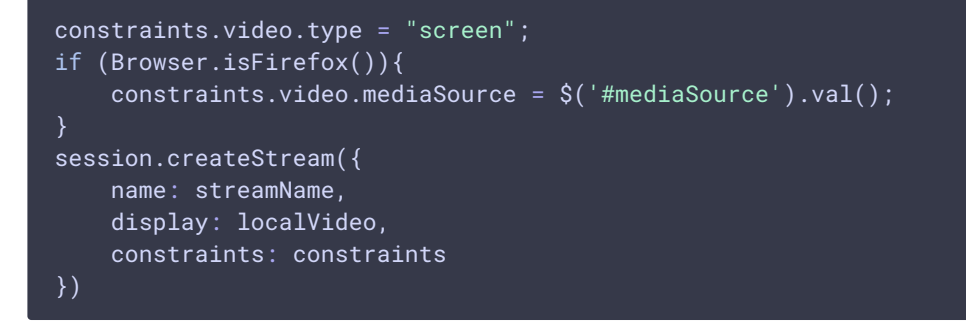

Source selection interface example:

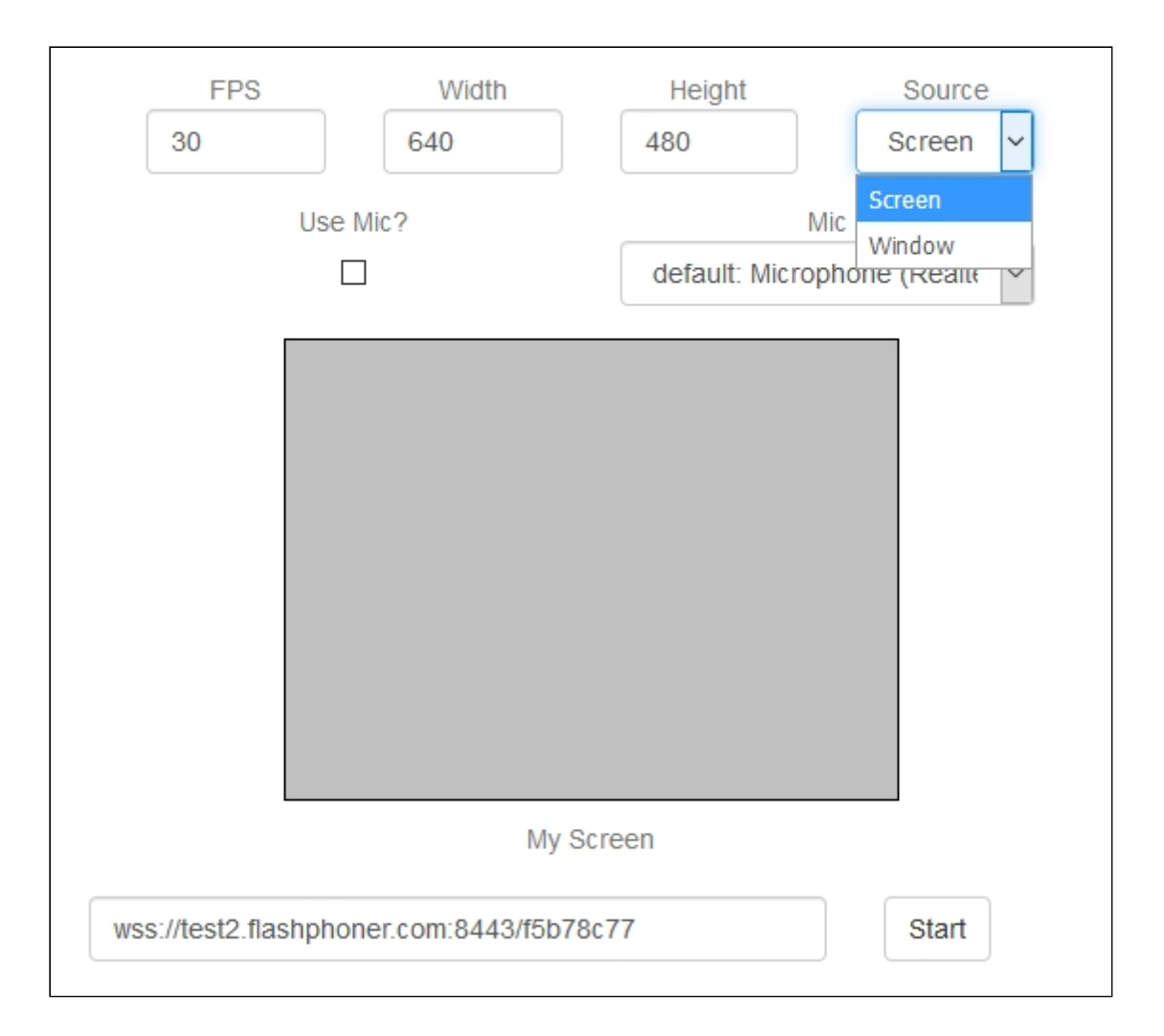

## Program window capture

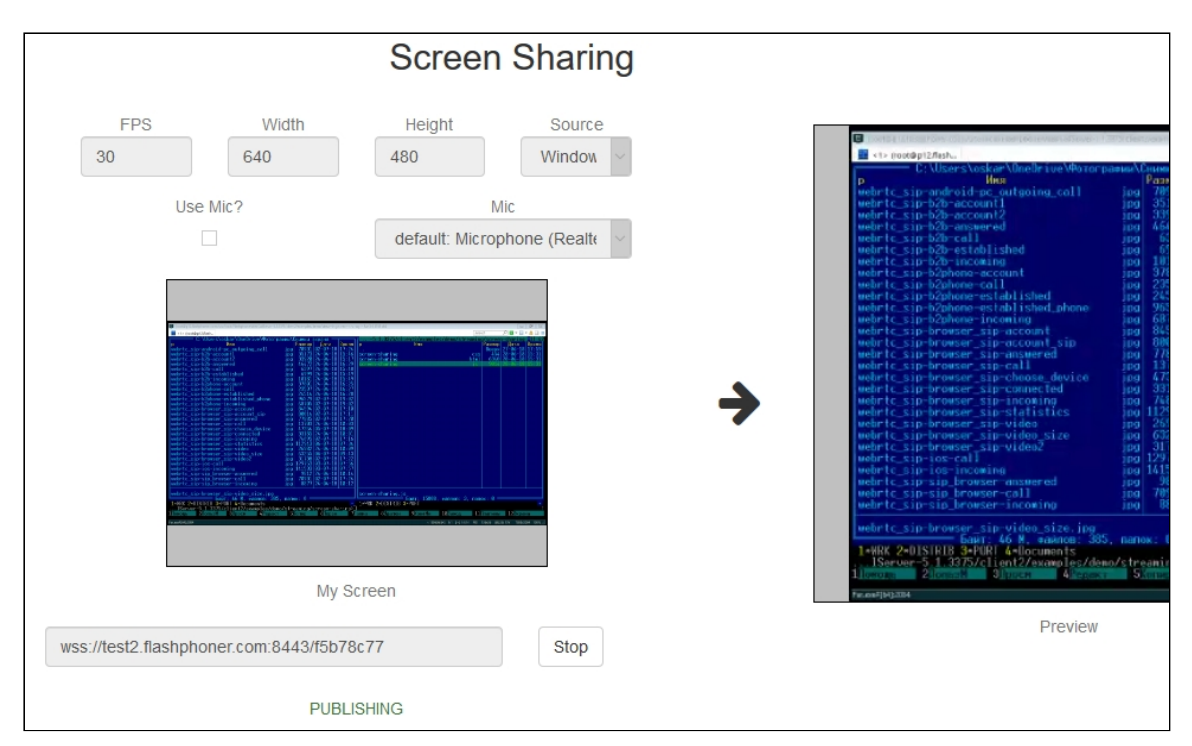

#### Screen capture

|                       |                                                                                                    | Screen               | Sharing            |             |     |                           |                                         |
|-----------------------|----------------------------------------------------------------------------------------------------|----------------------|--------------------|-------------|-----|---------------------------|-----------------------------------------|
| FPS<br>30             | Width 640                                                                                                    | Height<br>480        | Source<br>Screen   |             | • • | coun Staring €<br>→ C* De | * +                                     |
| Use I                 | Vic?                                                                                                    | M<br>default: Microp | ic<br>hone (Realte |             |     | x                         | EPS Web.<br>640<br>Use Nic?             |
| 0                     | Contraction of the second second seco |                      |                    | <b>&gt;</b> |     |                           |                                         |
| -                     | a hal bage mer estad (1916 H                                                                                                    | Alas                 | - <u></u>          |             |     | with a little             | al2 Bamphoner com 64.87/56762<br>FUOUSH |
|                       | My Scr                                                                                                    | een                  |                    |             |     | - <b>B</b>                | 9 9 9 P                                 |
| wss://test2.flashphor | ner.com:8443/f5b78c7                                                                                                    | 7                    | Stop               |             |     |                           | Preview                                 |
|                       | PUBLISH                                                                                                    | ING                  |                    |             |     |                           |                                         |

## Screen sharing without extension

#### **Firefox browser**

Firefox browser does not use extension to share screen

#### **Chromium based browsers**

Since Chrome 73 and Flashphoner WebSDK 0.5.28.2753.86 screen sharing is possible without extension. To do this constraints.video.withoutExtension parameter should be passed when stream is created

#### code

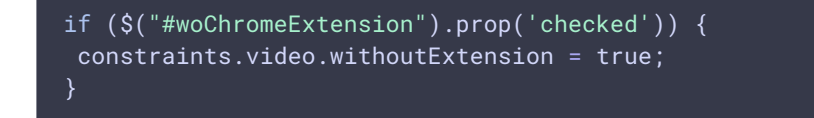

## Safari browser in MacOS

Since Safari 13 and Flashphoner WebSDK 0.5.28.2753.152 screen sharing is possible without extension. To do this constraints.video.withoutExtension parameter should be passed when stream is created

#### code

if (\$("#woChromeExtension").prop('checked') || Browser.isSafari()) {
 constraints.video.withoutExtension = true;
}

#### **Known limits**

- 1. In Chrome browser, picture resolution and FPS are set by source dimensions (screen, windows or browser tab) and by real picture updating speed, not by constraints. This issue is fixed since Flashphoner WebSDK build 0.5.28.2753.152
- 2. System sound capture only works starting from Crome 74

## Code of the example

This example uses Flashphoner extensions for work with domain \*.flashphoner.com. For work with your domain, build up and publish your extensions as described above.

As temporary solution, IP address of your WCS server can be added to file C:\Windows\System32\drivers\etc\hosts (on Windows OS) as test.flashphoner.com. That way, you will be able to test your WCS server with domain test.flashphoner.com till the extensions for your domain are built up.

With Chrome, the example works only via HTTPS.

The path to the source code of the example on WCS server is:

/usr/local/FlashphonerWebCallServer/client/examples/demo/streaming/screen-sharing

- screen-sharing.css file with styles
- · screen-sharing.html page of the screen sharing streamer
- screen-sharing.js script providing functionality for the streamer

This example can be tested using the following address:

https://host:8888/client/examples/demo/streaming/screen-sharing/screen-sharing.html

Here host is the address of the WCS server.

For Chrome, link to the extension is specified directly in file screen-sharing.html line 17

<link rel="chrome-webstore-item" href="https://chrome.google.com/webstore/detail/nlbaajplpmleofphigmgaifhoikjmbkg

Analyzing the code

## 1. Initialization of the API

Flashphoner.init() code

Chrome extension ID is passed to the **init()** method.

Flashphoner.init({screenSharingExtensionId: extensionId});

## 2. Connection to WCS server

Flashphoner.createSession() code

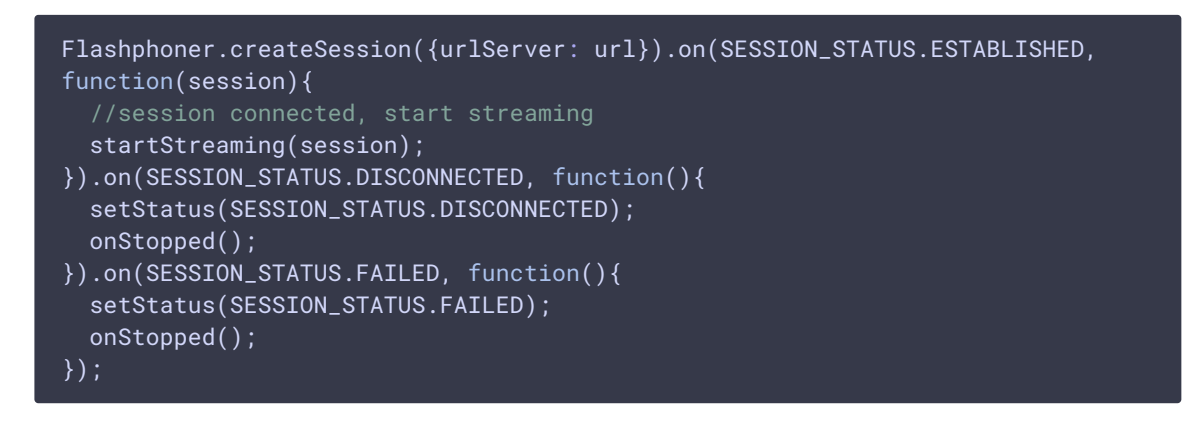

3. Receiving the event confirming successful connection

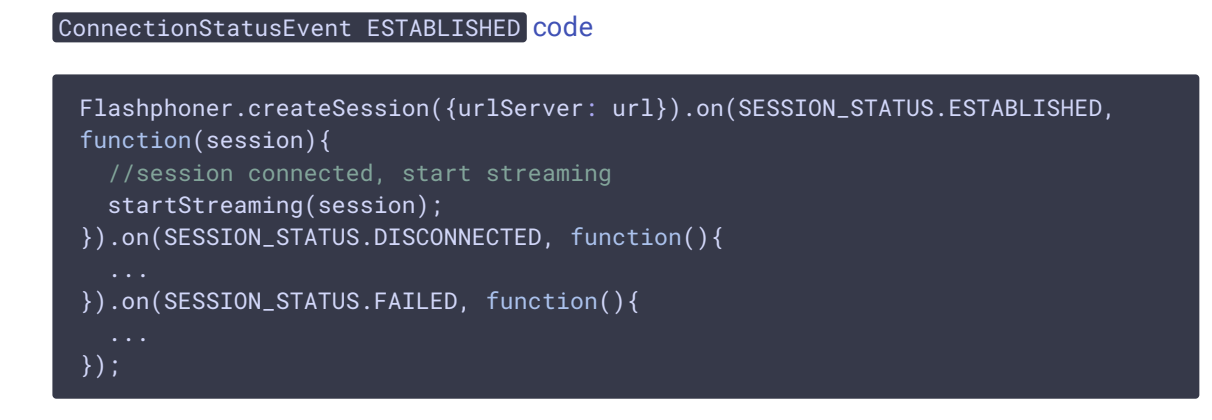

## 4. Stream constraints setting

resolution and fps code

```
var constraints = {
  video: {
    width: parseInt($('#width').val()),
    height: parseInt($('#height').val()),
    //WCS-2014. fixed window/tab sharing
    frameRate: parseInt($('#fps').val())
```

michrophone usage code

```
if ($("#useMic").prop('checked')) {
   constraints.audio = {
        deviceId: $('#audioInput').val()
   };
}
```

video source type and Chrome screen sharing without extension code

```
constraints.video.type = "screen";
if ($("#woChromeExtension").prop('checked')) {
  constraints.video.withoutExtension = true;
}
```

Firefox media source code

```
if (Browser.isFirefox()){
    constraints.video.mediaSource = $('#mediaSource').val();
}
```

## 5. Video streaming

```
Session.createStream(), Stream.publish() code
session.createStream({
    name: streamName,
    display: localVideo,
    constraints: constraints
    ...
}).publish();
```

6. Receiving the event confirming successful streaming

StreamStatusEvent PUBLISHING code

When the screen sharing stream is published, preview video stream is created with method Session.createStream(), and function Stream.play() is called to start playback of the stream in div element remoteVideo.

```
session.createStream({
   name: streamName,
   display: localVideo,
   constraints: constraints
}).on(STREAM_STATUS.PUBLISHING, function(publishStream){
   /*
```

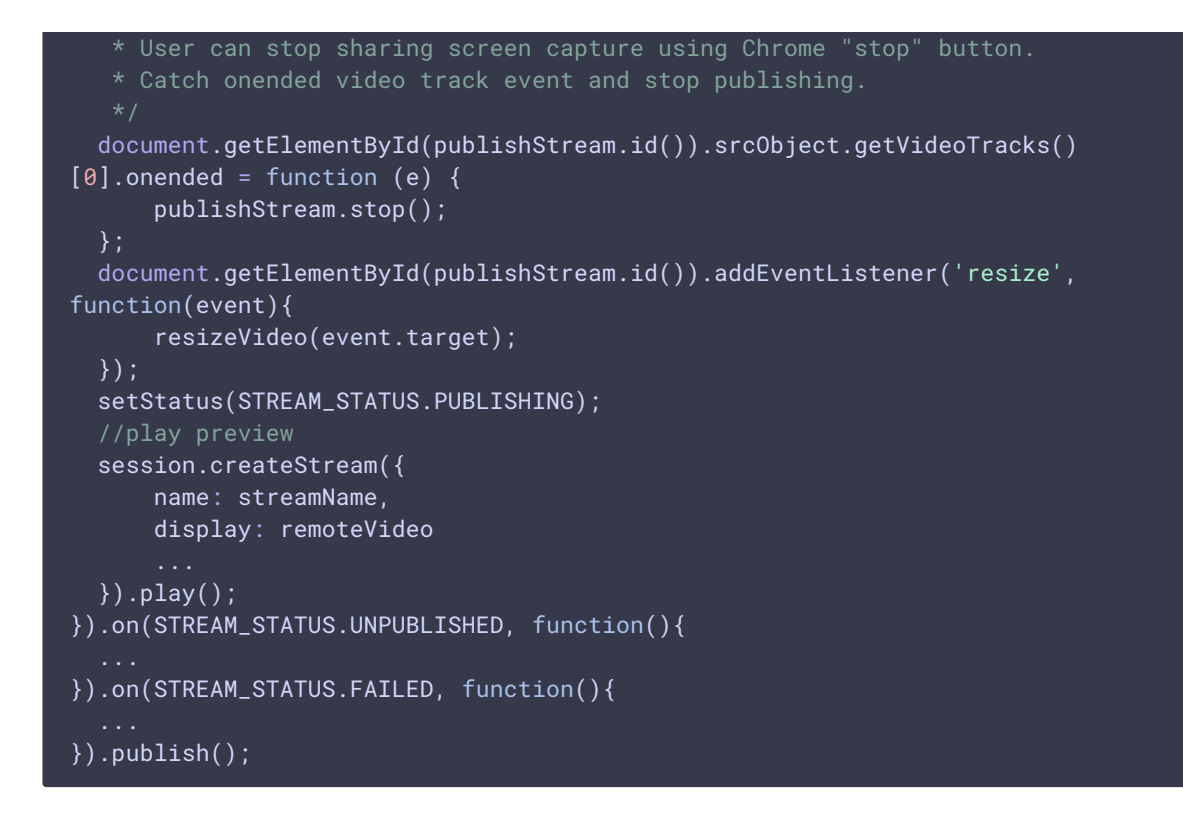

7. Receiving the event confirming successful preview stream playback

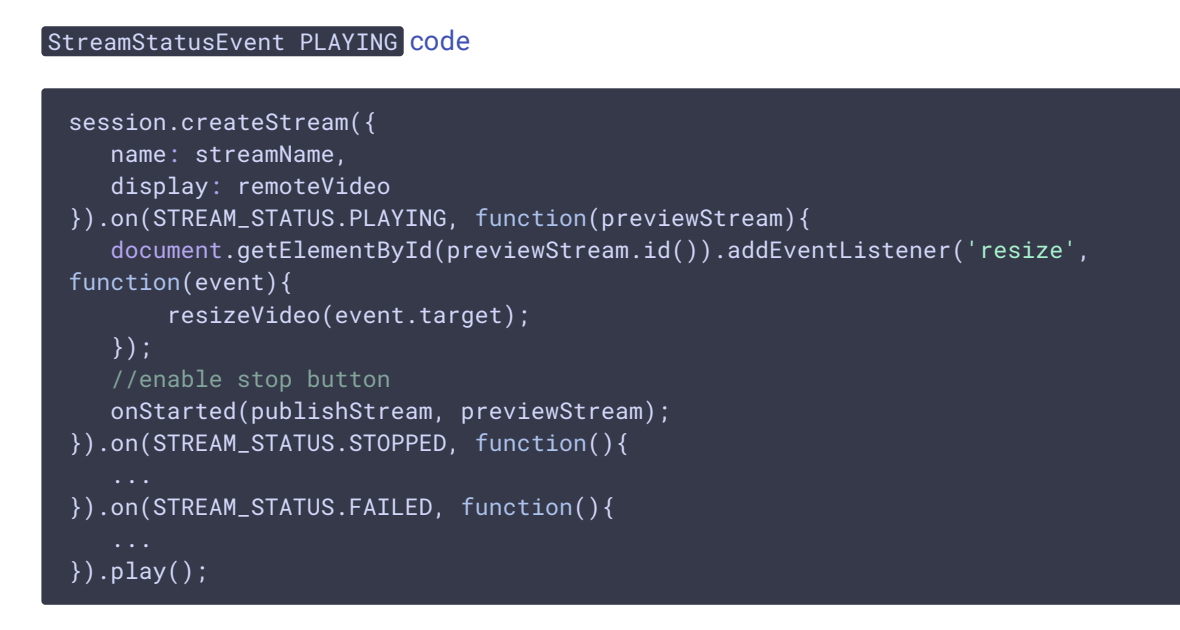

8. Preview stream playback stop

Stream.stop() code

```
function onStarted(publishStream, previewStream) {
    $("#publishBtn").text("Stop").off('click').click(function(){
        $(this).prop('disabled', true);
        previewStream.stop();
```

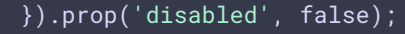

9. Receiving the event confirming successful playback stop

StreamStatusEvent STOPPED code

On receiving the event, publishStream.stop() is called to stop screen sharing streaming

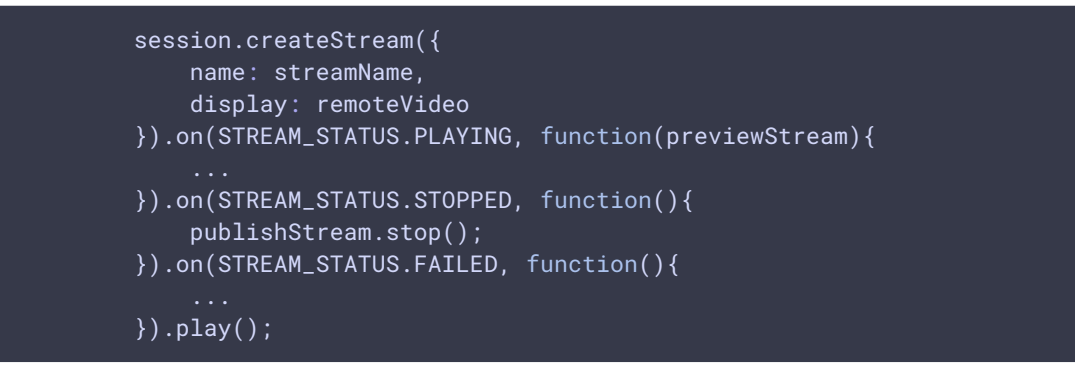

10. Screen sharing streaming stop by click on Chrome extension button

```
Stream.stop() code

document.getElementById(publishStream.id()).srcObject.getVideoTracks()
[0].onended = function (e) {
    publishStream.stop();
    };
```

## 11. Receiving the event confirming successful streaming stop

```
StreamStatusEvent UNPUBLISHED code
session.createStream({
    name: streamName,
    display: localVideo,
    constraints: constraints
}).on(STREAM_STATUS.PUBLISHING, function(publishStream){
    ...
}).on(STREAM_STATUS.UNPUBLISHED, function(){
    setStatus(STREAM_STATUS.UNPUBLISHED);
    //enable start button
    onStopped();
}).on(STREAM_STATUS.FAILED, function(){
    ...
}).publish();
```